# Münchner Volkshochschule

### Nutzen Sie das volle Programm!

Profitieren Sie von zusätzlichen Materialien und Übungen auf der Lernplattform MVHS-online!

## So gehen Sie vor:

#### 1. Schauen Sie in Ihr E-Mail Postfach

di 23.08.2022 14:00 no-replyK Münchner Volkshochschule: Wir haben Ihnen eine E-Mail gesendet. Suchen Sie die E-Mail mit dem Absender "no-replyK" und dem Betreff "Münchner Volkshochschule:"

Bitte kontrollieren Sie auch Ihren Spamordner.

#### 2. Folgen Sie den Anweisungen in der E-Mail

**Falls Sie schon ein Konto mit Web-Login bei der Münchner Volkshochschule haben**, klicken Sie in der E-Mail auf den Link zu Ihrem Kurs und melden sich mit Ihren Benutzerdaten an.

#### Falls Sie noch kein Konto mit Web-Login haben:

- 1. klicken Sie in der E-Mail auf den blauen Text "Zugang freischalten"
- 2. im Login-Formular geben Sie Ihre E-Mail Adresse und ein Passwort ein.

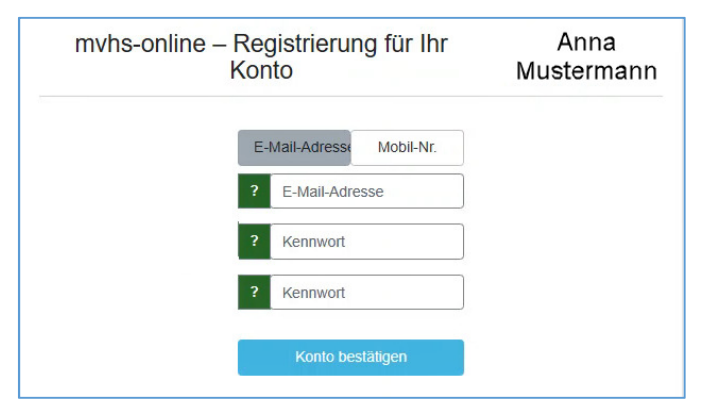

- 3. Melden Sie sich auf der Lernplattform an
  - 1. geben Sie in Ihren Browser <u>www.mvhs-online.de</u> ein
  - 2. schreiben Sie Ihre E-Mail Adresse in das Feld "Anmeldename" und Ihr "Passwort" in das Feld "Kennwort".

| → C      | line.de                                                                      | e \star 🛛 😩          |
|----------|------------------------------------------------------------------------------|----------------------|
| =        |                                                                              | Login Deutsch (de) 🔻 |
| MVHS-0   | aline – Die Lernplattform d                                                  | or                   |
| Münchne  | ar Volksbochschule                                                           |                      |
| wunchine | er volkshochschule                                                           |                      |
|          |                                                                              |                      |
|          | Login                                                                        |                      |
|          | Anmeldename                                                                  |                      |
|          | Kennwort                                                                     |                      |
|          | Passwort anzeigen/verstecken                                                 |                      |
|          | Anmeldenamen merken                                                          |                      |
|          | Login                                                                        |                      |
|          | Login .                                                                      |                      |
| _        |                                                                              | _                    |
|          | Kennwort vergessen? (Teilnehmer*innen)                                       |                      |
|          | Kennwort vergessen? (Teilnehmer*innen)<br>Kennwort vergessen? (Dozent*innen) |                      |

Bei Fragen schreiben Sie bitte eine E-Mail an: <a href="mailto:lernplattform.hilfe@mvhs.de">lernplattform.hilfe@mvhs.de</a>